# XXX 操作手册 V1.0

### 版本迭代

| 版本号  | 版本内容   | 修改时间      | 作者  |
|------|--------|-----------|-----|
| V1.0 | 初版     | 2021.6.21 | 俞恩东 |
| V1.1 | 新增离线人脸 | 2021.6.21 | 许涛  |
|      |        |           |     |

#### 操作

新增离线人脸

- 1、头盔连接电脑,打开我的电脑进入 JUXING X20 设备
- 2、进入到 juxing/face 目录下 (如没有该目录需要自行创建)
- 3、将人脸放入该目录下并命名 命名规则:姓名\_性别\_民族\_人员分类(0正常/1可疑)\_备注\_身份证号\_所属公司 \*注:图片必须 JPG 格式

## 步骤1

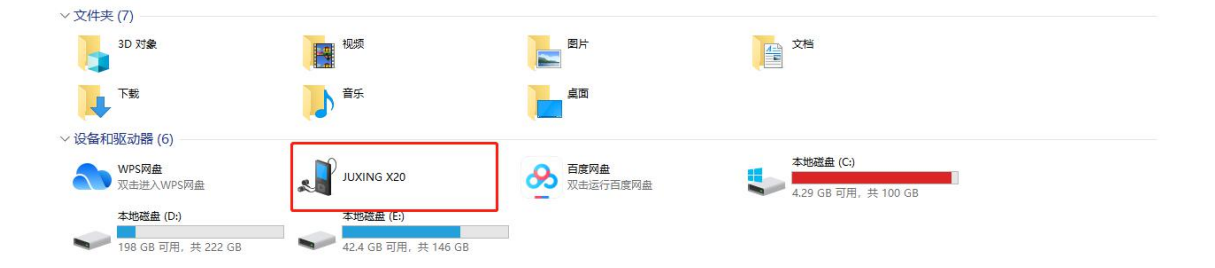

# 步骤 2

| ↓ ↓ ↓ ↓ ↓ ↓ ↓ ↓ ↓ ↓ ↓ ↓ ↓ ↓ ↓ ↓ ↓ ↓ ↓ | <del>↓</del> jace<br>页 共享 查看                                         |                       |                             |                                                                                                    |          |     |              | - 🗆 | ×<br>^ 7 |
|---------------------------------------|----------------------------------------------------------------------|-----------------------|-----------------------------|----------------------------------------------------------------------------------------------------|----------|-----|--------------|-----|----------|
| ★ 日定到快 复制<br>速访问                      | ■ 1<br>1<br>1<br>1<br>1<br>1<br>1<br>1<br>1<br>1<br>1<br>1<br>1<br>1 |                       | ● 新建项目 •<br>新建<br>新建<br>文件夹 | <ul> <li>✓</li> <li>✓</li></ul> | 全部选择<br> |     |              |     |          |
|                                       | 剪贴板                                                                  | 组织                    | 新建                          | 打开                                                                                                    | 选择       |     |              |     |          |
| $\epsilon \rightarrow \cdot \cdot$    | 个 📙 > 此电脑 > JUXING                                                   | ;X20 > 内部共享存储空间 > jux | ding ≻ face                 |                                                                                                    |          | ٽ ~ | / / 搜索"face" |     |          |
| ▲<br>★ 快速                             |                                                                      |                       |                             | 此文件                                                                                                    | 夹为空。     |     |              |     |          |
| <b>0</b> 最                            |                                                                      |                       |                             |                                                                                                    |          |     |              |     |          |
| 🛨 星                                   |                                                                      |                       |                             |                                                                                                    |          |     |              |     |          |
| 🔊 我                                   |                                                                      |                       |                             |                                                                                                    |          |     |              |     |          |
| * 共                                   |                                                                      |                       |                             |                                                                                                    |          |     |              |     |          |
| □ 此用                                  |                                                                      |                       |                             |                                                                                                    |          |     |              |     |          |
| 3L<br>                                |                                                                      |                       |                             |                                                                                                    |          |     |              |     |          |
| 圖 视                                   |                                                                      |                       |                             |                                                                                                    |          |     |              |     |          |
| 图 📰                                   |                                                                      |                       |                             |                                                                                                    |          |     |              |     |          |
| 文                                     |                                                                      |                       |                             |                                                                                                    |          |     |              |     |          |
| 「一下                                   |                                                                      |                       |                             |                                                                                                    |          |     |              |     |          |
| 』 点                                   |                                                                      |                       |                             |                                                                                                    |          |     |              |     |          |
| 1 本                                   |                                                                      |                       |                             |                                                                                                    |          |     |              |     |          |
| <b>二</b> 本                            |                                                                      |                       |                             |                                                                                                    |          |     |              |     |          |
| <b>一</b> 本                            |                                                                      |                       |                             |                                                                                                    |          |     |              |     |          |
| 0 个项目                                 |                                                                      |                       |                             |                                                                                                    |          |     |              |     | III 📧    |

## 步骤 3

| 📙   🛃 🥃 🖛   face             |                                                                                                 |                                    |                                                                                  |                |                  | 1000 |     |
|------------------------------|-------------------------------------------------------------------------------------------------|------------------------------------|----------------------------------------------------------------------------------|----------------|------------------|------|-----|
| 文件 主页 共享                     | 查看                                                                                              |                                    |                                                                                  |                |                  |      | ~ 🔞 |
| □□ 预览窗格<br>导航窗格<br>□□ 详细信息窗格 | <ul> <li>■ 超大图标 ■ 大图标 122 中图标</li> <li>● 一图标 123 小图标</li> <li>● 計 評論</li> <li>● 計 評論</li> </ul> | 推序方式<br>推序方式<br>通 添加列 ·<br>一 添加列 · | <ul> <li>□ 项目复选框</li> <li>☑ 文件扩展名</li> <li>◎ 除藏</li> <li>◎ 除藏的项目 所选项目</li> </ul> | <b>3</b><br>透项 |                  |      |     |
| 窗格                           | 布局                                                                                              | 当前视图                               | 显示/隐藏                                                                            |                |                  |      |     |
| ← → ヾ 个 📙 ゝ 此                | 电脑 > JUXING X20 > 内部共享存储空间 >                                                                    | juxing > face                      |                                                                                  | ~              | ひ  ②  ② 搜索"face" |      |     |
| <b>^</b> 名称                  | ^                                                                                               | 类型                                 | 大小 曲目号                                                                           | - 艺术家          | 18               | 片集   | 每   |
| ★ 快速 ● 张三_男                  | ]_汉族_1_单身人士_450421199911117818_钜星                                                               | 料技jpg JPG 图片文件                     | 26 KB                                                                            |                |                  |      |     |
| ∾ WP:                        |                                                                                                 |                                    |                                                                                  |                |                  |      |     |
| ↓                            |                                                                                                 |                                    |                                                                                  |                |                  |      |     |
| ▲ 我                          |                                                                                                 |                                    |                                                                                  |                |                  |      |     |
| <mark>ஃ</mark> 共             |                                                                                                 |                                    |                                                                                  |                |                  |      |     |
| 🔜 此用                         |                                                                                                 |                                    |                                                                                  |                |                  |      |     |
| 🗊 3C                         |                                                                                                 |                                    |                                                                                  |                |                  |      |     |
| UL 🖺                         |                                                                                                 |                                    |                                                                                  |                |                  |      |     |
| 圖 视                          |                                                                                                 |                                    |                                                                                  |                |                  |      |     |
|                              |                                                                                                 |                                    |                                                                                  |                |                  |      |     |
|                              |                                                                                                 |                                    |                                                                                  |                |                  |      |     |
| ▶ 音                          |                                                                                                 |                                    |                                                                                  |                |                  |      |     |
| 重 桌                          |                                                                                                 |                                    |                                                                                  |                |                  |      |     |
| 骗 本                          |                                                                                                 |                                    |                                                                                  |                |                  |      |     |
| 🕳 本                          |                                                                                                 |                                    |                                                                                  |                |                  |      |     |
| <b>→</b> 本                   |                                                                                                 |                                    |                                                                                  |                |                  |      |     |
| 1 个项目                        |                                                                                                 |                                    |                                                                                  |                |                  |      |     |